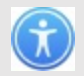

# הנחיות להרשמה למנטימטר Mentimeter

| "Mentimeter" בגוגל                | רשמ <mark>ו</mark>                              | Mentimeter                                                       | Google           |
|-----------------------------------|-------------------------------------------------|------------------------------------------------------------------|------------------|
|                                   | מפות 🗄 עוד הגדרות כלים 🛇                        | הכל 🖬 תמונות 🕨 סרטונים 🖽 חדשות                                   |                  |
|                                   |                                                 | (כ-421,000 תוצאות (0.41 שניות                                    |                  |
|                                   |                                                 | <ul> <li>www.mentimeter.com</li> </ul>                           |                  |
|                                   | Mentimeter                                      | : Interactive presentation software                              |                  |
| מנטימטר אפרימטר vour audience     | Interact with your audience using real-time vot | ting. No installations or downloads required - and<br>it's free! |                  |
| חברה איין א                       | Pricing                                         | Log in                                                           |                  |
|                                   | Pricing. or use the Free plan with              | Log in to your Mentimeter account.                               |                  |
| Johnny Warström :איש מפתח         | unlimited audience. Basic. All                  | Log in with Facebook. Google                                     |                  |
| מתי נוסדה: 2014, סטוקהולם, שוודיה | Features                                        | Sign up                                                          |                  |
| מנוה: מנוקבולם שוודיה             | with features that enable you to                | Sign up with Google. or using                                    |                  |
|                                   | prepare, present and analyze                    | email. Your email address                                        |                  |
| אנשים חיפשו גם                    | Templates                                       | How to make interactive                                          |                  |
|                                   | Interact with your audience using               | Let your audience participate in                                 |                  |
| av wooclap (1) Poll Everywhere    | real-time voting. No installations              | interactive presentations with                                   |                  |
| FlowVella                         |                                                 | « mentimeter.com אולטאילםואאות ate Wind                          | ows              |
| soft FlowVella Wooclap Poll       |                                                 | Go to Settings to a                                              | ctivate Windows. |

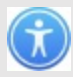

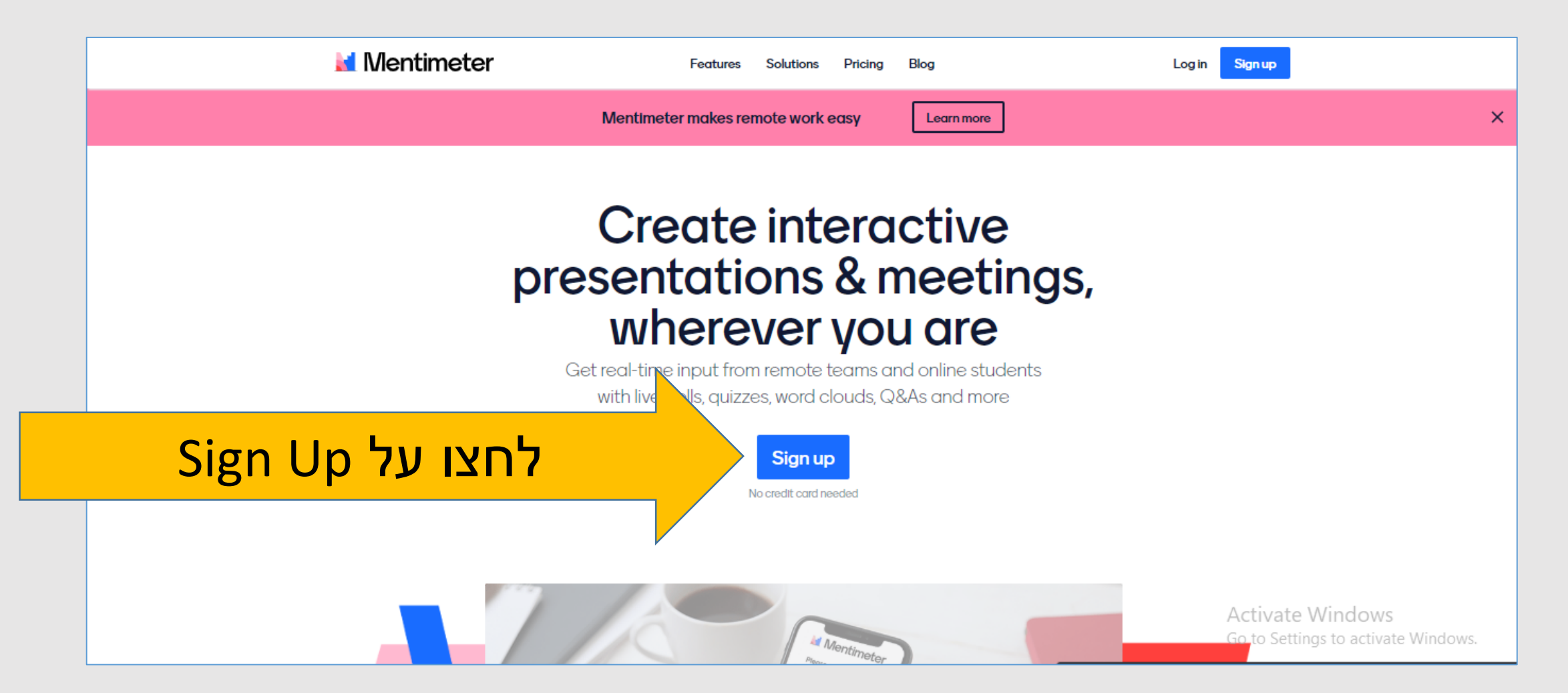

| הירשמו באמצעות גוגל, דלגו על שקפים 5-7 | Mentimeter<br>Create a free account                                    |
|----------------------------------------|------------------------------------------------------------------------|
| ועברו לשקף 8 במצגת זו                  | Sign up with Facebook                                                  |
|                                        | G Sign up with Google                                                  |
|                                        | or using email                                                         |
|                                        | Your email address                                                     |
|                                        | brienne@tarth.com                                                      |
| או מלאו בתורת מייל, ססמא ושח מלא       | Choose a password                                                      |
|                                        | Very secret password                                                   |
|                                        | At least 6 characters<br>First and last name                           |
|                                        | Brienne of Tarth                                                       |
| Sign Up לבסוף לחצו על                  | Sign up                                                                |
|                                        | By signing up you accept our <u>terms of use</u> and <u>policies</u> . |
|                                        | Already have an account? Log in<br>Sign up with SSO                    |
|                                        |                                                                        |

# Ì

### Education בחרו

# M

#### Welcome to Mentimeter

Mentimeter lets you create interactive presentations to engage your audience with every slide. Our aim is to make you shine on stage!

#### Please let us know what you'd like to use Mentimeter for.

O Workshops

O Events (10-50 people)

O Training sessions

O Education

O Meetings or team management

O Conferences or large events

O Other

Get Started

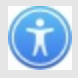

## M

#### Welcome to Mentimeter

Mentimeter lets you create interactive presentations to engage your audience with every slide. Our aim is to make you shine on stage!

#### Please let us know what you'd like to use Mentimeter for.

O Workshops

O Other

#### Educator בחרו

Events (10-50 people)
Training sessions
Education
Educator (higher education)
Teacher (K12)
Student (any level)
Meetings or team management
Conferences or large events

Get Started

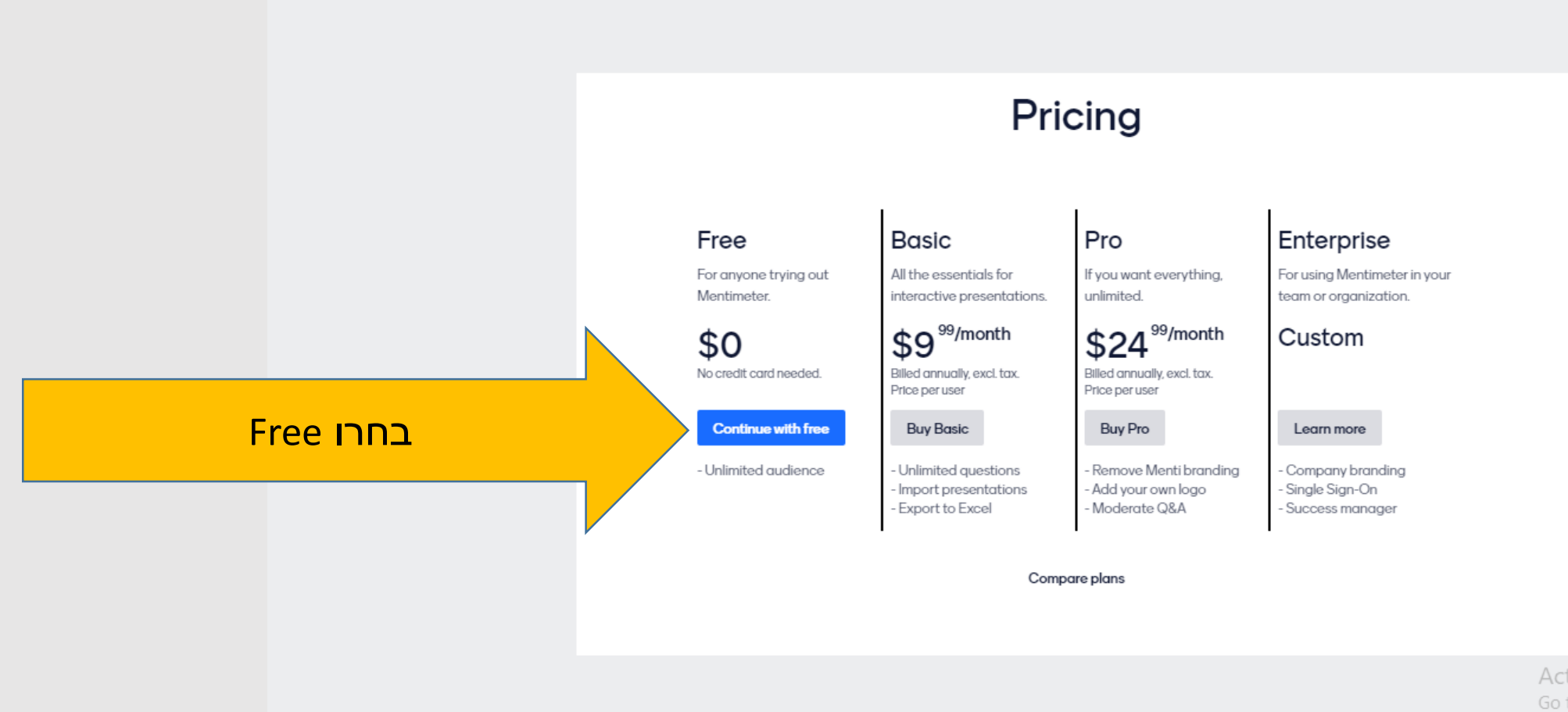

# אם הגעתם למסך שמופיע למטה – השלמתם את ההרשמה בהצלחה

| Mentimeter 💿                                         |                                                  |                                                                                                    |
|------------------------------------------------------|--------------------------------------------------|----------------------------------------------------------------------------------------------------|
| My presentations<br>Inspiration<br>Branding & Colors | My presentations + New presentation + New folder | Q Type to search                                                                                               |
|                                                      |                                                  |                                                                                                    |
|                                                      |                                                  | No presentations here yet!                                                                                     |
|                                                      |                                                  | Not sure where to start? Have a look at our example <u>education template</u> or create a<br>new presentation. |
|                                                      |                                                  | + New presentation                                                                                             |
|                                                      |                                                  |                                                                                                    |
|                                                      |                                                  |                                                                                                    |
|                                                      |                                                  | Activate Windows<br>Go to Settings to activate Windows                                                         |